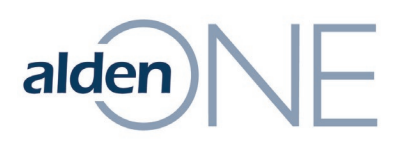

## **Update Password for Users**

Admins can reset the password for a user; however, we recommend this only be done when the user is not receiving their validation email from the **Forgot Password** link. First, you should confirm the email on their User Account is accurate. As needed:

- 1. From within Alden ONE, click the **Menu**.
- 2. Click View Admin Page.
- 3. Find the user you're supporting within the User Management tab and click the **Pencil** icon on the left of their user row.
- 4. Click Reset Password.
- 5. Click in the **New Password** field and enter a temporary password for the user, that meets the specified requirements (stated above the **New Password** field).
- 6. Click in the **Verify Password** field and enter the same password as in step 5.
- 7. Click **Apply**.
- 8. Ask the user to immediately update their password once they successfully sign in.